# BAB V

# IMPLEMENTASI DAN PENGUJIAN SISTEM

#### 5.1 IMPLEMENTASI PROGRAM

Implementasi program digunakan untuk menerapkan perancangan halaman yang ada pada program dimana implementasi ini juga menguji program yang dibuat telah sesuai dengan sistem yang dirancang. Berikut ini merupakan implementasi program yang disesuaikan dengan rancangan input dan output pada BAB IV, antara lain :

1. Halaman Login

Halaman *login* menampilkan *form* yang berisikan *field* nama admin dan password yang diisi untuk dapat masuk ke halaman beranda admin. Gambar 5.1 *login* merupakan hasil implementasi dari rancangan pada Gambar 4.27.

| 1          |       | 1 |
|------------|-------|---|
| Nama Admin | admin |   |
| Password   |       |   |
| Login      |       |   |
|            |       |   |
|            |       |   |
|            |       |   |

Gambar 5.1 Halaman Login

2. Halaman Tambah Admin

Halaman tambah admin menampilkan *form* yang berisikan *field* nama admin, alamat lengkap dan email yang diisi untuk menambah data admin yang baru. Gambar 5.2 input admin merupakan hasil implementasi dari rancangan pada Gambar 4.28.

| Selamat Datang, Erni<br>Sukaisih                                        | 🗧 SD Negeri 63 Kota Jambi                  |
|-------------------------------------------------------------------------|--------------------------------------------|
| Menu Utama                                                              | Tambah Admin                               |
| Beranda     Penilaian -     Admin     Laporan -     Password     Keluar | Kode Admin ADM-003 Nama Admin Alamot Email |
|                                                                         | Copyright © 2024 SD Negeri 63 Koto Jombi   |

Gambar 5.2 Halaman Tambah Admin

3. Halaman Tambah Siswa

Halaman tambah siswa menampilkan *form* yang berisikan *field* nisn, nama siswa, alamat lengkap, email, telepon / HP, dan kelas yang diisi untuk menambah data siswa yang baru. Gambar 5.3 tambah siswa merupakan hasil implementasi dari rancangan pada Gambar 4.29.

| enu Utama    | Tambah Siswa          | l de la construcción de la construcción de la construcción de la construcción de la construcción de la constru |
|--------------|-----------------------|----------------------------------------------------------------------------------------------------|
| Beranda      | Kode Urut Siswa       | NSW-009                                                                                                    |
| Kriteria     | NISN                  |                                                                                                    |
| Sub Kriteria | Nama Siswa            |                                                                                                    |
| Siswa        | Alamat                |                                                                                                    |
| Penilaian -  |                       |                                                                                                    |
| Laporan *    |                       |                                                                                                    |
| Password     | Email                 |                                                                                                    |
| Keluar       | Telepon Orang Tua     |                                                                                                    |
|              | Kelas                 | VI ~                                                                                                    |
|              | Yatim Piatu           | Memiliki Ayah dan Ibu 👻                                                                                        |
|              | Penghasilan Orang Tua | Penghasilan > 3 Juta 🗸                                                                                         |
|              | Jumlah Saudara        | < 3 Saudara 🗸                                                                                                  |
|              | Kartu KPS             | Choose File No file chosen                                                                                     |
|              |                       | @ Tambah                                                                                                    |
|              |                       |                                                                                                    |
|              |                       |                                                                                                    |

Gambar 5.3 Halaman Tambah Siswa

4. Halaman Tambah Kriteria

Halaman tambah kriteria menampilkan *form* yang berisikan *field* nama kiteria, bobot nilai dan keterangan yang diisi untuk menambah data kriteria yang baru. Gambar 5.4 tambah kriteria merupakan hasil implementasi dari rancangan pada Gambar 4.30.

| Selamat Datang, admin | 🗧 SD Negeri 63 Kota Jambi                |
|-----------------------|------------------------------------------|
| Menu Utama            |                                          |
| 🖶 Beranda             | Tambah Kriteria                          |
| 💑 Kriteria            | Kode Kriteria KRT-006                    |
| 🜍 Sub Kriteria        | Nama Kriteria                            |
| 🍯 Siswa               | Bobot Niloi                              |
| Penilaian *           | Keterangan                               |
| 📙 Laporan 🗝           |                                          |
| <b>A</b> Password     |                                          |
| 🕞 Keluar              |                                          |
|                       |                                          |
|                       | Copyright © 2024 SD Negeri 63 Kota Jambi |

Gambar 5.4 Halaman Tambah Kriteria

5. Halaman Tambah Sub Kriteria

Halaman tambah sub kriteria menampilkan *form* yang berisikan *field* kriteria, nama sub kriteria, dan nilai sub kriteria yang diisi untuk menambah data sub kriteria yang baru. Gambar 5.5 tambah sub kriteria merupakan hasil implementasi dari rancangan pada Gambar 4.31.

| Selamat Datang, admin | ≡ | SD Nege            | ri 63 Kota Jambi                         |
|-----------------------|---|--------------------|------------------------------------------|
| Menu Utama            |   |                    |                                          |
| 🖀 Beranda             |   | Tambah Sub         | Kriteria                                 |
| 🚳 Kriteria            |   | Kode Sub Kriteria  | SKRT-023                                 |
| 🜍 Sub Kriteria        |   | Kriteria           | Miskin / Kurang Mampu                    |
| Siswa                 |   | Nama Sub Kriteria  |                                          |
| 📴 Penilaian •         |   | Nilai Sub Kriteria | 1 *                                      |
| 💾 Laporan 🕶           |   |                    | © Tambah                                 |
| <b>Q</b> Password     |   |                    |                                          |
| 🗭 Keluar              |   |                    |                                          |
|                       |   |                    | Copyright © 2024 SD Negeri 63 Kota Jambi |
|                       |   |                    |                                          |
|                       |   |                    |                                          |

Gambar 5.5 Halaman Tambah Sub Kriteria

6. Halaman Tambah Periode

Halaman tambah periode menampilkan *form* yang berisikan *field* rentang periode yang diisi untuk menambah data periode yang baru. Gambar 5.6 tambah sub kriteria merupakan hasil implementasi dari rancangan pada Gambar 4.32.

| Selamat Datang, admin | SD Negeri 63 Kota Jambi                  |
|-----------------------|------------------------------------------|
| Menu Utama            |                                          |
| 🖀 Beranda             | Tambah Periode                           |
| Kriteria              | Kode Periode 103                         |
| 📦 Sub Kriteria        | Rentang Periode                          |
| 🧧 Siswa               | (O) Tambah                               |
| 📴 Penilaian -         |                                          |
| 💾 Laporan 🕶           |                                          |
| a Password            | Copyright & 2024 SD Negeri 63 Kota Jambi |
| 🗭 Keluar              |                                          |

Gambar 5.6 Halaman Tambah Periode

7. Halaman Tambah Penilaian Siswa

Halaman tambah penilaian siswa menampilkan *form* yang berisikan *field* penilaian siswa berdasarkan kriteria yang diisi untuk menambah data penilaian yang baru. Gambar 5.7 tambah penilaian siswa merupakan hasil implementasi dari rancangan pada Gambar 4.33.

| Selamat Datang, admin 📃 | SD Negeri                   | 63 Kota Jan                                     | nbi                                       |
|-------------------------|-----------------------------|-------------------------------------------------|-------------------------------------------|
| fenu Utama              |                             |                                                 |                                           |
| 🚯 Beranda               | Tambah Penilai              | an Siswa Periode                                | Juli 2023 - Desember 2023                 |
| 🗞 Kritoria              | NISN                        | : 3168791325                                    |                                           |
| 👔 Sub Kriteria          | Nama Siswa                  | : Haikal Hafiz Farizi                           |                                           |
| Siswa                   | Alamat                      | : Jln. Sunan Kalijaga No. 48, <mark>R</mark> T. | 04                                        |
| 👥 Penilaian •           | Kelas                       | :v                                              |                                           |
| Laporan -               | Name Vitaria                |                                                 | Desilinian                                |
| A Password              | Miskin / Kurang Mampu (KRT  | -001)                                           | Tidak Memiliki KPS "Nilai = 3             |
| 🕨 Keluar                | Yatim Piatu (KRT-002)       |                                                 | Tidak Memiliki Ibu ,Nilai = 3             |
|                         | Penghasilan Orang Tua (KRT  | -003)                                           | Penghasilan 1.5 - 3 Juta ,Nilai = 4       |
|                         | Siswa Berprestasi (KRT-004) |                                                 | Niloi Rota - Rata 91 - 100 (Nilai : 10) 🔹 |
|                         | Jumlah Saudara (KRT-005)    |                                                 | < 3 Saudara ,Nilai = 1                    |
|                         |                             |                                                 | Tambah                                    |
|                         |                             |                                                 |                                           |
|                         |                             |                                                 |                                           |
|                         |                             | Copyright @ 2024 SE                             | Negeri 63 Kota Jambi                      |
|                         |                             |                                                 |                                           |

Gambar 5.7 Halaman Tambah Penilaian Siswa

8. Halaman Admin

Halaman admin menampilkan data admin yang telah dinput oleh pengguna sistem serta terdapat bantuan untuk mengubah dan menghapus data admin pada sistem. Gambar 5.8 admin merupakan hasil implementasi dari rancangan pada Gambar 4.34.

| Selamat Datang, Erni<br>Sukaisih                 | SD Neg                     | geri 63 Kota | Jambi                              |        |      |       |
|--------------------------------------------------|----------------------------|--------------|------------------------------------|--------|------|-------|
| Menu Utama                                       | Admin                      |              |                                    |        |      |       |
| 🛱 Beranda<br>🛐 Penilaian •<br>🥃 Admin            | Nama Admin<br>Tambah Admin |              | © Carl                             |        |      |       |
| 🕒 Laporan 🕶                                      | No. Kode                   | Nama         | Email                              | Bagian | Ubah | Hapus |
| <ul> <li>Q Password</li> <li>€ Keluar</li> </ul> | 1 ADM-C                    | 101 admin    | adminsmp6jambi@gmail.com           | Admin  | Ubah | Hapus |
|                                                  |                            | Copyriç      | yht © 2024 SD Negeri 63 Kota Jambi |        |      |       |
|                                                  |                            |              |                                    |        |      |       |

Gambar 5.8 Halaman Admin

## 9. Halaman Siswa

Halaman siswa menampilkan data siswa yang telah dinput oleh pengguna sistem serta terdapat bantuan untuk mengubah dan menghapus data siswa pada sistem. Gambar 5.9 siswa merupakan hasil implementasi dari rancangan pada Gambar 4.35.

| Menu Utama     |      |              |            |                            |       |                          |       |       |
|----------------|------|--------------|------------|----------------------------|-------|--------------------------|-------|-------|
| 🕐 Beranda      | Sist | wa           |            |                            |       |                          |       |       |
| 🚷 Kriteria     | Nami | a Siswa      |            |                            |       | Carl                     |       |       |
| 📦 Sub Kriteria | Ton  | nbah siswa   |            |                            |       | _                        |       |       |
| Siawa          | No.  | Kode<br>Urut | NISN       | Nama Siswa                 | Kelas | Email                    | Ubah  | Hapus |
| Laporan •      | -    | NSW-<br>001  | 3167196481 | A. Fadilah                 | VI    | a.fadilah@yahoo.com      | Ubah  | Hopus |
| a, Password    | 2    | NSW-<br>002  | 3169094991 | Azril Rahandika<br>Alfariq | VI    | azril.al291@gmail.com    | Ubah  | Hopus |
| 🗭 Keluar       | 3    | NSW-<br>003  | 3176160428 | Damar Pangestu<br>Usodo    | v     | damar.pangestu@gmail.com | Ubah  | Hopus |
|                | 4    | NSW-<br>004  | 0165307492 | Dira Azzahra Hidayat       | v     | dira.hidayat@gmail.com   | Uboh  | Hapus |
|                | 5    | NSW-<br>005  | 3168319438 | Fitria Aulia Safitri       | v     | fitria,aulia@gmail.com   | Ubah  | Hopus |
|                | 6    | NSW-<br>006  | 3168791325 | Haikal Hafiz Farizi        | v     | haikal.hafiz@gmail.com   | Ubah  | Hopus |
|                | 7    | NSW-<br>007  | 3162889352 | M. Fadli                   | я     | m.fadli@gmail.com        | Uboh. | Hopus |
|                | 8    | NSW-<br>008  | 3177502363 | Maliki Badru Arti          | 4     | m4liki@gmail.com         | Ubah  | Hopus |
|                |      |              |            |                            |       |                          |       |       |
|                |      |              |            |                            |       |                          |       |       |

Gambar 5.9 Halaman Tabel Siswa

## 10. Halaman Kriteria

Halaman kriteria menampilkan data kriteria yang telah dinput oleh pengguna sistem serta terdapat bantuan untuk mengubah dan menghapus data kriteria pada sistem. Gambar 5.10 kriteria merupakan hasil implementasi dari rancangan pada Gambar 4.36.

| lenu Utama              |             |         |                          |       |                                               |      |       |
|-------------------------|-------------|---------|--------------------------|-------|-----------------------------------------------|------|-------|
| Beranda                 | Kriterio    | 1       |                          |       |                                               |      |       |
| 🚯 Kriteria              | Nama Kriter | ia      |                          | © Co  | iri 1                                         |      |       |
| 🗑 Sub Kriteria          | Tambah kr   | iteric  |                          |       |                                               |      |       |
| Siswa                   | No.         | Kode    | Nama Kriteria            | Bobot | Keterangan                                    | Ubah | Hapus |
| 🔄 Penilaian •           | 1           | KRT-005 | Jumlah Saudara           | 5     | Jumlah Saudara<br>Dimiliki                    | Ubah | Hopus |
| Laporan +<br>Q Password | 2           | KRT-001 | Miskin / Kurang<br>Mampu | 9     | Kepemilikan<br>Kartu Indonesia<br>Sehat (KIS) | Ubah | Hapus |
| ★ Keluar                | з           | KRT-003 | Penghasilan Orang Tua    | 4     | Penghasilan<br>Orang Tua<br>Sebulan           | Ubah | Hapus |
|                         | 4           | KRT-004 | Siswa Berprestasi        | 9     | Hasil Akumulasi<br>Nilai Rapor                | Ubah | Hopus |
|                         | 5           | KRT-002 | Yatim Piatu              | 8     | Tidak Memiliki<br>Ayah dan Ibu                | Ubah | Hapus |
|                         |             |         |                          |       |                                               |      |       |

Gambar 5.10 Halaman Kriteria

## 11. Halaman Sub Kriteria

Halaman sub kriteria menampilkan data sub kriteria yang telah dinput oleh pengguna sistem serta terdapat bantuan untuk mengubah dan menghapus data sub kriteria pada sistem. Gambar 5.11 sub kriteria merupakan hasil implementasi dari rancangan pada Gambar 4.37.

| Netrolica       Sub Chicking Usuking Kurung Mempur (KRT-000)       Netrode Netrode Ne                                                               | Selamat Datang, admin | SD N         | egeri 63          | 3 Kota Jambi                 |                       |         |               |
|----------------------------------------------------------------------------------------------------|-----------------------|--------------|-------------------|------------------------------|-----------------------|---------|---------------|
| Image: Start Higher Human Hammen (KHT-00)         Image: Start Human Hammen (KHT-00)         Image: Start Human Hammen Hammen Ham                                                                                                 | Menu Utama            | -            |                   |                              |                       |         |               |
| Kenton       Konton       Konton                                                                                                    | 🕐 Beranda             | Sub Kriteric | ı Miskin / Kurana | Mampy (KRT-001)              |                       |         |               |
| is in both states       is in the state states       is in the state states       is in the state states       is in the state states       is in the state states         is in the state states       is in the state states       is in the state states       is in the state states       is in the state states       is in the state states         is in the state state state state state states       is in the state state state state state states       is in the state state state state state states       is in the state stat                                                                                                    | 🚳 Kriteria            | Tambah Sub   | kriteria          |                              |                       |         |               |
| 1       SUT-1923       Tota Marcilla ICS       3       Marc       Harped         2       SUT-291       Marcilla ICS       8       Marc       Harped         2       SUT-291       Marcilla ICS       8       Marc       Harped         2       SUT-291       Marc       Marc       Sut       Harped       Harped         2       SUT-291       Marc       Marc       Sut       Harped       Harped                                                                                                    | 😴 Sub Kriteria        | No.          | Kode              | Nama Sub Kriteria            | Nilai Sub<br>Kriteria | Ubah    | Hopus         |
| 2       2017-021       8       8       Dord       Margin         2       2017-021       Nerriki NS       8       Dord       Margin         2       2017-021       Nerriki NS       8       Dord       Margin         2       2017-021       Nerriki NS       Nerriki NS       1       God       Margin         2       2017-021       Nerriki NS       1       God       Margin         2       2017-021       Totas Mariniki Nyrh dan fabr       1       God       Margin         2       2017-021       Totas Mariniki Nyrh       3       God       Margin         2       2017-021       Totas Mariniki Nyrh       3       God       Margin         3       2017-021       Totas Mariniki Nyrh       3       God       Margin         4       2017-021       Totas Mariniki Nyrh       3       God       Margin         3       2017-021       Totas Mariniki Nyrh       3       God       Margin         4       2017-021       Totas Mariniki Nyrh       3       God       Margin         3       2017-021       Margin       Margin       Margin       Margin       Margin         1       Sotari C                                                                                                    | Siewa                 | 1            | SKRT-002          | Tidak Memiliki KIS           | з                     | Ubah    | Hapus         |
| Instrume         Subscription           Primode         Subscription         Subscription         Subscrin         Subscrin         Subscriptin                                                                                                    | Penilokan *           | 2            | SKRT-001          | Memiliki Kis                 | 5                     | Uboh    | Hopus         |
| Sub Kitterio Yatim Pictu (KRT-002)           Turckoh Sub Vitra           Kode         Kanas Sub fritterio         Kode         Kanas Sub fritterio         Kode         Kanas           2         SKET-603         SKET-603         Totas Marrilli Aysh data flat         3         Sub fritterio         Kanas         Sub fritterio         Kanas         Kanas                                                                                                    | Laporan •             |              |                   |                              |                       |         |               |
| Note         Note         Socie         Name Sub Schweridie         National Sub Schweridie         National Sub Schweridie                                                                                                    | A Possword            | Sub Kriteric | Yatim Piatu (KR   | r-002)                       |                       |         |               |
| No.         Code         Statistication         Rooter         Rooter         Rooter           1         9271-005         Marrilliki Jaynh dain fan         1         Laar         Laar           2         9271-005         Tatak Marrilliki Jaynh dain fan         3         Laar         Laar           2         9271-005         Tatak Marrilliki Jaynh dain fan         3         Laar         Laar           2         9271-005         Tatak Marrilliki Jaynh dain fan         3         Laar         Laar           4         9271-005         Tatak Marrilliki Jaynh dain fan         3         Laar         Laar           Sub Kriterio Perghension Orang Lo (KRT-003)           Rooter Sorte So. Kriterio         Marrilliki Jaynh dain fan         1         Laar         Marri           1         9271-005         Perghension 15-3 Jakn         1         Laar         Marri           2         9271-005         Perghension 15-3 Jakn         3         Laar         Marri           2         9271-005         Perghension 15-3 Jakn         1         Laar         Marri           3         8271-025         Narri Marri Marri         Narri Marri         Marri         Marri           4         1                                                                                                    | 🕞 Keluar              |              |                   | Marrie State Williams        | Nilai Sub             |         | 11            |
| No         Normalization and the state of the state of the stat                                               |                       |              | KOOP              | Northol Sub Kriterio         | Kriteria              | Ubbin   | Hopus         |
| 1     Note water material for the set of the set of                                        |                       |              | SKRI-DOG          | siden and a solution of the  |                       |         | - Hopes       |
| a $both = both = both =$                                                              |                       |              | SKRI-005          | Fiddle Merninki Ibu          |                       |         | наров         |
| •         Note water micro anyoin during spain during the spain during spain during the spain during spain during sp                                              |                       |              | SKN1-004          | The second second second     |                       |         | Hopes         |
| Sub Extension Decargue UK KET-003.         Regrestion Location UK KET-003.         No       Action Sub Definition       National Sub Definition       National Sub Definition       Nationa                                                                                                    |                       |              | SKHT-GO3          | Hodx Memiliki Ayan olin ibu  | 7                     | Uter    | Нария         |
| No     Soft     Soft     No     Mark       1     547-50     Anghasikan - 2 Jula     1     Litera       2     547-50     Anghasikan - 2 Jula     1     Litera       3     547-50     Anghasikan - 2 Jula     1     Litera       3     547-50     Anghasikan - 1 Jula     1     Litera       3     547-50     Anghasikan - 1 Jula     1     Litera       3     547-50     Anghasikan - 1 Jula     1     Litera       500     Kotter     Anghasikan - 1 Jula     1     Litera       1     547-50     Anghasikan - 1 Jula     1     Litera       1     547-50     Marketo- Inster - 50     Litera     Litera       2     547-50     Marketo- Inster - 50     1     Litera       1     547-50     Marketo- Inster - 50     1     Litera       2     547-50     Marketo- Inster - 50     1     Litera       2     547-50     Marketo- Inster - 500     1     Litera       2     547-50     Marketo- Inster - 500     1     Litera       3     547-50     Marketo- Inster - 500     1     Litera       4     547-50     Marketo- Inster - 500     1     Litera       5     547-50                                                                                                    |                       | Sub Kriteric | Penghasilan Ord   | ang Tua (KRT-003)            |                       |         |               |
| No.     Lode     Norma Sub Extintion     Nearge instance       1     SKR1-600     Perightanian 1-3 Julia     1     Lode     Margin       2     SKR1-600     Perightanian 1-3 Julia     4     Lode     Margin       3     SKR1-600     Perightanian 1-3 Julia     4     Lode     Margin       3     SKR1-607     Perightanian 1-3 Julia     7     Lode     Margin       3     SKR1-607     Perightanian 1-3 Julia     7     Lode     Margin       5Ub Kriterio Starbertstal (KR1-004)     SKR1-607     Margin     Lode     Margin       10     SKR1-607     Margin Starbertstal     1     Lode     Margin       11     SKR1-607     Margin Starbertstal     1     Lode     Margin       12     SKR1-607     Margin Starbertstal     1     Lode     Margin       13     SKR1-607     Margin Starbertstal     1     Lode     Margin       14     SKR1-607     Margin Starbertstal     1     Lode     Margin       15     SKR1-607     Margin Starbertstal     1     Lode     Margin       16     SKR1-607     Margin Starbertstal     1     Lode     Margin       16     SKR1-607     Margin Starbertstal     1     Lode                                                                                                    |                       | Tambah Sub   | kriteria          |                              |                       |         |               |
| 1         5827-000         Perighanipor 1-2.010         1         Libra         Margar           2         5827-000         Perighanipor 15-3.200         4         Uron         Margar           3         5827-000         Perighanipor 15-3.200         7         Uron         Margar           3         5827-000         Perighanipor 15-3.200         7         Uron         Margar           SUB Scitterio Sub-Scitterio Sub-Sciterio Sub-Scitterio Sub-Scitterio Sub-Scitterio Sub-Scitte                                                                                                    |                       | No.          | Kode              | Nama Sub Kriteria            | Nilai Sub<br>Kriteria | Ubah    | Hapus         |
| 2     5027-002     Pergendino 15 - 3 Juli     4     Long       3     5027-027     Pergendino 15 - 3 Juli     7     Long       3     5027-027     Pergendino 15 - 3 Juli     7     Long       SUB Kitterio Sub-sub-sub-sub-sub-sub-sub-sub-sub-sub-s                                                                                                    |                       | 1            | SKRT-009          | Penghasilan +3 Juta          | 1                     | Ubah    | Hapus         |
| 3     587-07     Pergeneration 15.3.000     7     Cardin     Margin       SUB-Kitterio Sub-Kitterio Sub-                                                                                                    |                       | 2            | SKRT-008          | Penghasilan 1.5 - 3 Juta     | 4                     | Ubah    | Hopus         |
| Sub Extinction Extensional Extension of Extension of Extensio                                                 |                       | 1            | SKRT-007          | Penghasilan < 1.5 Juta       | 7                     | Ubah    | Hopus         |
| 1         5821-000         Mailei Martes-Bate 1-100         1         Marre           2         5821-000         Mailei Martes-Bate 1-20         2         Marre           3         5821-000         Mailei Martes-Bate 1-20         2         Marre           4         5821-000         Mailei Martes-Bate 31-40         4         Marre           4         5821-000         Mailei Martes-Bate 31-40         4         Marre           5         5821-000         Mailei Martes-Bate 31-40         4         Marre           6         5821-000         Mailei Martes-Bate 31-40         4         Marre           7         5821-000         Mailei Martes-Bate 31-40         4         Marre           6         5821-000         Mailei Martes-Bate 31-40         4         Marre           7         5821-000         Mailei Martes-Bate 31-40         4         Marre           7         5821-000         Mailei Martes-Bate 31-40         4         Marre           8         5821-000         Mailei Martes-Bate 31-40         4         Marre           9         5821-000         Mailei Martes-Bate 31-40         4         Marre           8         5821-000         Marre         Marre         4                                                                                                    |                       | No.          | Kode              | Nama Sub Kriteria            | Nilai Sub<br>Kriteria | Ubah    | Hapus         |
| 2         3007 +071         Mole facts - Reits 1 - 20         2         Loss         Mean           3         5077 +072         Mole facts - Reits 2 - 20         3         Loss         Mean           4         5077 +072         Mole facts - Reits 2 - 20         3         Loss         Mean           6         5077 +072         Mole facts - Reits 2 - 40         4         Loss         Mean           6         5077 +072         Mole facts - Reits 1 - 40         6         Loss         Mean           7         5077 +073         Mole facts - Reits 1 - 40         6         Loss         Mean           7         5077 +074         Mole facts - Reits 1 - 40         6         Loss         Mean           8         5077 +077         Mole facts - Reits 1 - 40         6         Loss         Mean           9         5077 +07         Mole facts - Reits 1 - 40         6         Loss         Mean           9         5077 +07         Mole facts - Reits 1 - 40         8         Loss         Mean           10         5077 +07         Mean facts - Reits 1 - 40         9         Loss         Mean                                                                                                    |                       | τ.           | SKRT-010          | Nilai Rata - Rata 1 - 10     | 1                     | Ubah    | Hopus         |
| 3         5017-012         Nikel Sofa - Redo 21 - 20         3         Libers         Nikel           4         5017-012         Nikel Sofa - Redo 21 - 40         4         Libers         Nikel           5         5017-012         Nikel Sofa - Redo 21 - 40         4         Libers         Nikel           6         5017-014         Nikel Sofa - Redo 21 - 40         5         Libers         Nikel           6         5017-014         Nikel Sofa - Redo 21 - 40         6         Libers         Nikel           7         5017-014         Nikel Sofa - Redo 21 - 40         6         Libers         Nikel           7         5017-014         Nikel Sofa - Redo 21 - 70         7         Libers         Nikel           8         5017-014         Nikel Sofa - Redo 21 - 100         0         Libers         Highers           9         5017-014         Nikel Sofa - Redo 21 - 100         0         Libers         Highers           10         5017-014         Nikel Sofa - Redo 21 - 100         0         Libers         Highers                                                                                                    |                       | 2            | SKRT-OII          | Nilal Rata - Rata 11 - 20    | 2                     | Ubah    | Hopus         |
| 4         5001-013         Miral Rata - Rais 31 - 40         4         Uban         Higher           5         5001-014         Miral Rata - Rais 41 - 40         5         Uban         Higher           6         5001-014         Miral Rata - Rais 41 - 40         6         Uban         Higher           6         5001-016         Miral Rata - Rais 41 - 40         6         Uban         Higher           7         5001-016         Miral Rata - Rais 41 - 40         6         Uban         Higher           8         5001-016         Miral Rata - Rais 41 - 40         6         Uban         Higher           8         5001-017         Miral Rata - Rais 41 - 40         8         Uban         Higher           9         5001-017         Miral Rata - Rais 41 - 40         8         Uban         Higher           10         5001-01         Miral Rata - Rais 41 - 40         9         Uban         Higher                                                                                                    |                       | 3            | SKRT-012          | Nilal Rata - Rata 21 - 30    | 3                     | Ubah    | Hapus         |
| 5         3007-014         Nice Retur - Rote 41 - 60         5         Uters         Highway           6         3007-014         Nice Retur - Rote 31 - 60         6         Uters         Highway           7         3007-014         Nice Retur - Rote 31 - 60         6         Uters         Highway           8         3007-015         Nice Retur - Rote 31 - 70         7         Uters         Highway           8         3007-017         Nice Retur - Rote 31 - 100         8         Uters         Highway           9         3007-015         Nice Retur - Rote 31 - 100         9         Uters         Highway           10         3007-015         Nice Retur - Rote 31 - 100         10         Uters         Highway                                                                                                    |                       | 4            | SKRT-013          | Nilai Rata - Rata 31 - 40    | 4                     | Uboh    | Hopus         |
| 6         SXC17-015         Nitral Return - Rotes S1 - 60         6         Liborn         44ppen           7         SXC17-016         Nitral Return - Rotes S1 - 70         7         Liborn         44ppen           8         SXC17-016         Nitral Return - Rotes S1 - 70         8         Liborn         44ppen           8         SXC17-016         Nitral Return - Rotes S1 - 100         8         Liborn         44ppen           9         SXC17-016         Nitral Return - Rotes S1 - 100         9         Liborn         44ppen           10         SXC17-016         Nitral Return - Rotes S1 - 100         10         Liborn         44ppen                                                                                                    |                       | 6            | SKRT-014          | Nilal Rata - Rata 41 - 50    | 8                     | Ubah    | Нарыя         |
| 7         SOLPT-ONS         Malad Nota - Rodus (1 - 76)         7         Uban         High           8         SOLPT-ONS         Malad Nota - Rodus (1 - 76)         8         Uban         High           6         SOLPT-ONS         Malad Nota - Rodus (1 - 16)         9         Uban         High           10         SOLPT-ONS         Malad Nota - Rodus (1 - 160)         10         Uban         High                                                                                                    |                       | 4            | SKRT-015          | Nilai Rata - Rata 51 - 60    | 6                     | Ubah    | Hapus         |
| B         SOLIT-COT         Milai Reture - Revis 27 - 840         B         Uban         Higher           5         SOLIT-COL         Milai Reture - Revis 21 - 90         5         Uban         Higher           10         SOLIT-COL         Milai Reture - Revis 21 - 90         10         Uban         Higher                                                                                                    |                       | 7            | SKRT-016          | Nilai Rata - Rata 61 - 70    | 7                     | Uboh    | Hapus         |
| 9         SCIT-Citil         Micil Insta - Rotes IT - 10         9         Uban         Hypere           10         SCIT-Citil         Micil Insta - Rotes IT - 100         10         Uban         Hypere                                                                                                    |                       |              | SKRT-017          | Nilai Rata - Rata 71 - 80    | 8                     | Ubah    | Hopus         |
| 10 SKRT-019 Niloi Rata - Rata 91 - 100 10 Ubah Hapus                                                                                                    |                       |              | SKRT-018          | Nilai Rata - Rata 81 - 90    | 9                     | Ubah    | Hopus         |
|                                                                                                    |                       | 10           | SKRT-019          | Nilai Rata - Rata 91 - 100   | 10                    | Ubah    | Hapus         |
| add Kintend Juliidii addodid (KKT-000)                                                                                                    |                       | Tambah Sub   | kriteria          |                              |                       |         |               |
| Tambah Sub kiteria                                                                                                    |                       | NO.          | Kode              | Nama Sub Kriteria            | Nilai Sub             | Uboh    | Hapus         |
| To know the second second (km <sup>2</sup> - Geo)<br>To know know the second second s |                       |              | SKRT-020          | < 3 Saudara                  | 1                     | Ubah    | Hopus         |
| Tomoto Subi Namo<br>Na Kode Kona Sub Kitera Nici Sub<br>1 SK/T-G30 + 3 Soudary 1 Line Insert                                                                                                    |                       | 2            | SKRT-021          | 3 - 4 Saudara                | 4                     | Uboh    | Hapus         |
| No.         Kode         Norma Sub Kriteria         Nicl Sub         Liboh         Hegos           1         55/07-520         4.3 Soudara         1         Liboh         Hegos           2         55/07-520         3.4 Soudara         4         Liboh         Hegos                                                                                                    |                       |              | 5KRT-022          | + 4 Saudara                  | 7                     |         | Hapur         |
| Torrisoli da Unitari a Suttiniari a Suttiniarii a Suttiniari a Suttiniari a Sutti                                                                                                    |                       |              | UNIT TO BE        |                              | <i>.</i>              | - Color | - Contraction |
| Salar Marcala Salar Podoj       Tperskol Salas Marca       No.     Kole     Nomo Sula Kriterio     Nilol Sula     Ubori     Hogue       1     5K87-620     + 3 Soudara     1     Ubori     Hogue       2     5K87-622     2 - 4 Soudara     4     Ubori     Hogue       3     5K87-622     + 4 Soudara     7     Ubori     Hogue                                                                                                    |                       |              |                   |                              |                       |         |               |
| State     State     State     Not     Not     State     Not     Not <t< td=""><td></td><td></td><td></td><td></td><td></td><td></td><td></td></t<>                                                                                                    |                       |              |                   |                              |                       |         |               |
| Alice Substration       No.     Kole     Nome Sub Effective     Nod Sub<br>Entrance     Users     Hope       1     SKR1-620     + 3 Soudare     1     Kom     Hope       2     SKR1-620     2 - 4 Soudare     4     Kom     Hope       3     SKR1-622     + 4 Soudare     7     Kom     Hope                                                                                                    |                       |              |                   | Copyright © 2024 SD Negeri 6 | is kola Jampi         |         |               |

Gambar 5.11 Halaman Sub Kriteria

#### 12. Halaman Periode

Halaman periode menampilkan data penilaian yang telah dinput oleh pengguna sistem serta terdapat bantuan untuk mengubah dan menghapus data periode pada sistem. Gambar 5.12 periode merupakan hasil implementasi dari rancangan pada Gambar 4.38.

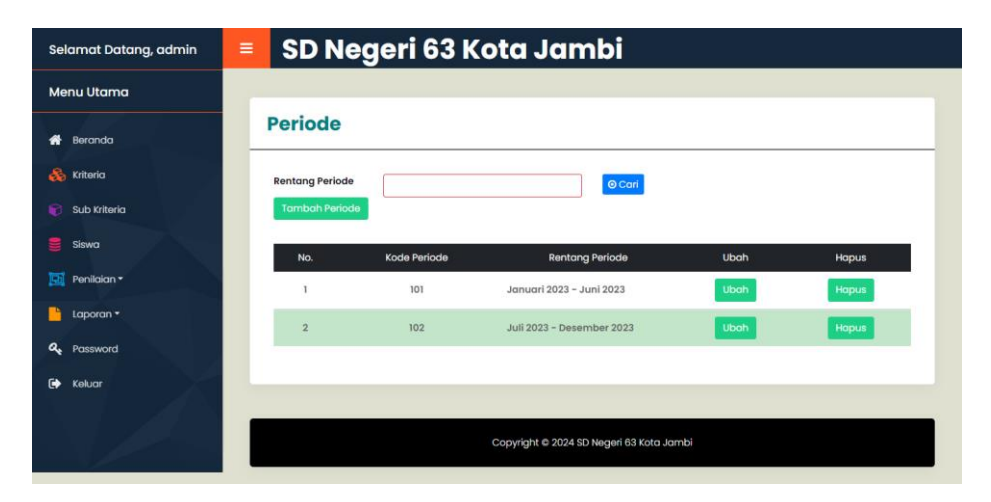

Gambar 5.12 Halaman Periode

#### 13. Halaman Tabel Penilaian

Halaman tabel penilaian menampilkan data penilaian siswa berdasarkan bulan dan tahun yang telah dinput oleh pengguna sistem serta terdapat bantun untuk mengubah data penilaian siswa pada sistem. Gambar 5.13 tabel penilaian merupakan hasil implementasi dari rancangan pada Gambar 4.39.

| Selamat Datang, admin | SD Ne      | egeri 63 Kota Jan        | nbi                  |       |
|-----------------------|------------|--------------------------|----------------------|-------|
| Menu Utama            |            |                          |                      |       |
| 🏶 Beranda             | Tabel Per  | nilaian Siswa Periode Ja | nuari 2023 - Juni 2  | 2023  |
| Kriteria              | NISN       | : 3167196481             |                      |       |
| 💗 Sub Kriteria        | Nama Siswa | : A. Fadilah             |                      |       |
| Siswa                 | Alamat     | : Jin. Mangkurat No. 32  |                      |       |
| 🗾 Penilaian *         | Kelas      | : VI                     |                      |       |
| 💾 Laporan 🕶           | 10         | Manag Kilania            | Desileian            | libab |
| <b>Q</b> Password     | 1          | Miskin / Kurana Mampu    | 5                    | Ubah  |
| 🕒 Keluar              | 2          | Yatim Piatu              | 3                    | Uboh  |
|                       | 3          | Penghasilan Orang Tua    | 1                    | Ubah  |
|                       | 4          | Siswa Berprestasi        | 8                    | Ubah  |
|                       | 5          | Jumlah Saudara           | 1                    | Ubah  |
|                       |            |                          |                      |       |
|                       | _          |                          |                      |       |
|                       |            | Copyright @ 2024 SE      | Negeri 63 Kota Jambi |       |

Gambar 5.13 Halaman Tabel Penilaian

## 14. Halaman Melihat Penerimaan Beasiswa

Halaman melihat penerimaan beasiswa menampilkan data perhitungan penilaian siswa berdasarkan kriteria yang digunakan dengan metode TOPSIS dan menampilkan hasil akhir siswa yang berhak mendapatkan beasiswa. Gambar 5.14 melihat penerimaan beasiswa merupakan hasil implementasi dari rancangan pada Gambar 4.40.

| amat Datang, admin 🛛 🗮 | SD                           | Nea                                                                 | eri 63 K                                                                           | ota Ja                                                   | mbi                                                      |                                                          |                                                                   |                                                           |
|------------------------|------------------------------|---------------------------------------------------------------------|------------------------------------------------------------------------------------|----------------------------------------------------------|----------------------------------------------------------|----------------------------------------------------------|-------------------------------------------------------------------|-----------------------------------------------------------|
| u Utama                |                              |                                                                     |                                                                                    |                                                          |                                                          |                                                          |                                                                   |                                                           |
| Beranda                | Peni                         | laian Sis                                                           | swa Bulan                                                                          | Periode .                                                | Januari                                                  | i 2023 - Ju                                              | ni 2023                                                           |                                                           |
| Kriteria               |                              |                                                                     |                                                                                    | 20.000                                                   | _                                                        |                                                          |                                                                   |                                                           |
| Sub Kriteria           | No.                          | NISN                                                                | Nama                                                                               | Miskin /<br>Kurang<br>Mampu                              | Yatim<br>Piatu                                           | Penghasilan<br>Orang Tua                                 | Siswa<br>Berprestasi                                              | Jumlah<br>Saudara                                         |
| Siswa                  | 1                            | 3167196481                                                          | A. Fadilah                                                                         | 5                                                        | 3                                                        | 1                                                        | 8                                                                 | 1                                                         |
| Peniloian •            | 2                            | 3169094991                                                          | Azril Rohandika<br>Alfariq                                                         | 3                                                        | 5                                                        | 7                                                        | 6                                                                 | 4                                                         |
| Laporan -              | з                            | 3176160428                                                          | Damar<br>Pangestu Usodo                                                            | 3                                                        | 7                                                        | 7                                                        | 9                                                                 | 7                                                         |
| Password               | 4                            | 0165307492                                                          | Dira Azzahra                                                                       | 3                                                        | ĩ                                                        | 4                                                        | 7                                                                 | 4                                                         |
| Keluar                 | 5                            | 3168319438                                                          | Fitria Aulia                                                                       | 5                                                        |                                                          | 7                                                        | 9                                                                 | 1                                                         |
|                        |                              | 3100301326                                                          | Safitri<br>Haikal Hafiz                                                            |                                                          |                                                          |                                                          |                                                                   |                                                           |
|                        | 7                            | 3162889362                                                          | Farizi<br>M. Fadli                                                                 | 5                                                        | 1                                                        | 4                                                        | 10                                                                | 4                                                         |
|                        | 8                            | 3177502363                                                          | Maliki Badru Arti                                                                  | 3                                                        | 1                                                        | 4                                                        | 6                                                                 | 4                                                         |
|                        | Hasil                        | Pangkat                                                             |                                                                                    | 120                                                      | 96                                                       | 212                                                      | 483                                                               | 116                                                       |
|                        | Norr                         | nalisasi                                                            | Penilaian                                                                          | Miskin /                                                 | Makim                                                    | Panakasidan                                              | eline                                                             | transfer to the                                           |
|                        | No.                          | NISN                                                                | Nama                                                                               | Kurang<br>Mampu                                          | Piatu                                                    | Orang Tua                                                | Berprestasi                                                       | Saudara                                                   |
|                        | 1                            | 3167196481                                                          | A. Fadilah                                                                         | 0.4564                                                   | 0.3062                                                   | 0.0687                                                   | 0.364                                                             | 0.0928                                                    |
|                        | 2                            | 3169094991                                                          | Alforiq                                                                            | 0.2739                                                   | 0.5103                                                   | 0.4808                                                   | 0.273                                                             | 0.3714                                                    |
|                        | 3                            | 3176160428                                                          | Pangestu Usodo                                                                     | 0.2739                                                   | 0.7144                                                   | 0.4808                                                   | 0.4095                                                            | 0.6499                                                    |
|                        | 4                            | 0165307492                                                          | Dira Azzahra<br>Hidayat                                                            | 0.2739                                                   | 0.1021                                                   | 0.2747                                                   | 0.3185                                                            | 0.3714                                                    |
|                        | 5                            | 3168319438                                                          | Fitria Aulia<br>Safitri                                                            | 0.4564                                                   | 0.1021                                                   | 0.4808                                                   | 0.4095                                                            | 0.0928                                                    |
|                        | 6                            | 3168791325                                                          | Haikal Hafiz<br>Farizi                                                             | 0.2739                                                   | 0.3062                                                   | 0.2747                                                   | 0.273                                                             | 0.0928                                                    |
|                        | 7                            | 3162889352                                                          | M. Fadli                                                                           | 0.4564                                                   | 0.1021                                                   | 0.2747                                                   | 0.455                                                             | 0.3714                                                    |
|                        | No.                          | NISN                                                                | Nama                                                                               | Miskin /<br>Kurang                                       | Yatim<br>Platu                                           | Penghasilan<br>Orang Tua                                 | Siswa<br>Berprestasi                                              | Jumlah<br>Saudara                                         |
|                        | 1                            | 3167196481                                                          | A. Fadilah                                                                         | 4,1076                                                   | 2.4496                                                   | 0.2748                                                   | 3.276                                                             | 0.454                                                     |
|                        | 2                            | 3169094991                                                          | Azril Rahandika<br>Alfariq                                                         | 2.4651                                                   | 4.0824                                                   | 1.9232                                                   | 2.457                                                             | 1.857                                                     |
|                        | 3                            | 3176160428                                                          | Damar<br>Papaestu Usodo                                                            | 2.4651                                                   | 5.7152                                                   | 1.9232                                                   | 3.6855                                                            | 3.2495                                                    |
|                        | 4                            | 0165307492                                                          | Dira Azzahra                                                                       | 2.4651                                                   | 0.8168                                                   | 1.0988                                                   | 2,8665                                                            | 1.857                                                     |
|                        |                              | 3168319439                                                          | Fitria Aulia                                                                       | 4,1075                                                   | 0.8168                                                   | 1,9232                                                   | 3 6855                                                            | 0.454                                                     |
|                        |                              | 1168301205                                                          | Safitri<br>Halkal Hafiz                                                            | 2.465                                                    | 3.4/00                                                   | 10000                                                    |                                                                   | 0.451                                                     |
|                        | 7                            | 3162889352                                                          | Farizi<br>M. Fadli                                                                 | 4.1076                                                   | 0.8168                                                   | 1.0988                                                   | 4.095                                                             | 1.857                                                     |
|                        | 8                            | 3177502363                                                          | Maliki Badru Arti                                                                  | 2.4651                                                   | 0.8168                                                   | 1.0988                                                   | 2.457                                                             | 1.857                                                     |
|                        | Maks                         | imum                                                                |                                                                                    | 4.1076                                                   | 5.7152                                                   | 19232                                                    | 4.095                                                             | 3.2495                                                    |
|                        | 5<br>7<br>8<br>Maks<br>Minin | 3168319438<br>3168791325<br>3162889352<br>3177502363<br>Imum<br>Num | Fitria Aulia<br>Safitri<br>Haikat Hafit<br>Farizi<br>M. Fadil<br>Maliki Badru Arti | 4.1075<br>2.4653<br>4.1075<br>2.4653<br>4.1076<br>2.4053 | 0.8168<br>2.4495<br>0.8168<br>0.8168<br>5.7152<br>0.8168 | 1.9232<br>1.0988<br>1.0988<br>1.0988<br>1.9232<br>0.2748 | 3.6855<br>2.457<br>4.095<br>2.457<br>4.095<br>2.457<br>- Juni 20. | 0.464<br>0.464<br>1.857<br>1.857<br>3.2495<br>0.464<br>23 |
|                        | No.<br>1                     | Kode Urut<br>NSW-003                                                | Nama Siswa<br>Damar Pange                                                          | stu Usodo (317616                                        | 0428)                                                    | D-<br>5,9983                                             | D+ Nil<br>1.6928                                                  | ai Akhir (V)<br>0.7799                                    |
|                        | 2                            | NSW-002                                                             | Azril Rohandii                                                                     | ta Alfariq (316909                                       | 4991)                                                    | 3.9143                                                   | 3.16                                                              | 0.5533                                                    |
|                        | 3                            | NSW-007                                                             | M. Fadli (3162)                                                                    | 889352)                                                  |                                                          | 2.8285                                                   | 5,1588                                                            | 0.3541                                                    |
|                        | 4                            | NSW-001                                                             | A. Fadilah (31)<br>Fitria Aulia Sa                                                 | fitri (3168319438)                                       |                                                          | 2.4565                                                   | 4.6702                                                            | 0.3447                                                    |
|                        | 6                            | NSW-006                                                             | Haikal Hafiz Fi                                                                    | arizi (3168791326)                                       |                                                          | 1.8289                                                   | 4.9481                                                            | 0.2699                                                    |
|                        | 7                            | NSW-004                                                             | Dira Azzahra i                                                                     | lidayat (01653074                                        | 92)                                                      | 1.6695                                                   | 5.5516                                                            | 0.2312                                                    |
|                        | 8                            | NSW-008                                                             | Maliki Badru A                                                                     | urti (3177602363)                                        |                                                          | 1.6185                                                   | 5.8563                                                            | 0.2225                                                    |
|                        |                              |                                                                     |                                                                                    |                                                          |                                                          |                                                          |                                                                   |                                                           |

Gambar 5.14 Halaman Melihat Penerimaan Beasiswa

### 5.2 PENGUJIAN

Pada tahap ini, penulis melakukan pengujian terhadap sistem dengan metode *black box*, Pengujian sistem digunakan untuk melakukan pengujian dari program apakah hasil yang dikeluarkan sesuai dengan harapan dari penulis. Pengujian memastikan bahwa keluar yang diharapkan sesuai dengan hasil yang didapat dengan masukan pada masing-masing pengujian. Penulis melakukan uji coba dilakukan pada komputer milik penulis, yang telah disebutkan speksifikasinya pada bab sebelumnya. Adapun kebutuhan perangkat keras dan perangkat lunak minimal komputer yang dimiliki agar sistem dapat berjalan secara optimal adalah:

- 1. Perangkat keras (hardware) terdiri dari :
  - a. Satu unit laptop atau komputer dengan spesifikasi *Processor* intel AMD2.40GHz, RAM 2GB DDR3, *Hard disk* 500GB
  - b. Mouse dan Keyboard
  - c. Printer
- 2. Perangkat keras (software) terdiri dari :
  - a. Sistem Operasi Windows 10
  - b. Visual Studio Code
  - c. XAMPP
  - d. Browser Google Chrome

Berikut ini skenario pengujian merupakan langkah-langkah untuk menguji suatu sistem yang dirancang dan pada penelitian ini penulis melakukan pengujian dengan metode *black box*. Pengujian dilakukan pada pengujian *login*, pengujian mengelola data admin, mengelola data siswa, mengelola data kriteria, mengelola data sub kriteria, mengelola data penilaian siswa.. Untuk lebih jelasnya dapat dapat dilihat sebagai berikut :

| No. | Deskripsi         | Prosedur    | Masukan        | Keluaran yang | Hasil yang    | Kesimpulan |
|-----|-------------------|-------------|----------------|---------------|---------------|------------|
|     |                   | Pengujian   |                | Diharapkan    | didapat       |            |
| 1   | Pengujian         | Menjalankan | Menginput      | Menuju ke     | Menuju ke     | Berhasil   |
|     | pada <i>login</i> | sistem      | nama admin =   | halaman       | halaman       |            |
|     |                   |             | "admin" dan    | beranda       | beranda       |            |
|     |                   |             | password =     |               |               |            |
|     |                   |             | "admin"        |               |               |            |
| 2   | Pengujian         | Menjalankan | Isi nama admin | Menampilkan   | Menampilkan   | Berhasil   |
|     | pada <i>login</i> | sistem      | = "tes" dan    | pesan " nama  | pesan "nama   |            |
|     |                   |             | password =     | admin atau    | admin atau    |            |
|     |                   |             | "tes"          | password anda | password anda |            |
|     |                   |             |                | salah"        | salah"        |            |

Tabel 5.1 Tabel Pengujian Login

Pada tabel 5.1 tabel pengujian *login* dapat disimpulkan bahwa keluaran yang diharapkan sesuai dengan hasil yang didapat baik untuk pengujian *login* berhasil ataupun yang gagal.

Tabel 5.2 Tabel Pengujian Mengelola Data Admin

| No. | Deskripsi                                   | Prosedur                                                                                                    | Masukan                                                                                              | Keluaran yang                                               | Hasil yang                                                      | Kesimpulan |
|-----|---------------------------------------------|----------------------------------------------------------------------------------------------------|----------------------------------------------------------------------------------------------------|-------------------------------------------------------------|-----------------------------------------------------------------|------------|
|     |                                             | Pengujian                                                                                                    |                                                                                                    | Diharapkan                                                  | didapat                                                         | _          |
| 1   | Pengujian<br>pada<br>menambah<br>data admin | <ul> <li>Menjalankan<br/>sistem</li> <li>Login sebagai<br/>kepala sekolah</li> <li>Mengklik menu<br/>admin</li> <li>Mengklik<br/>tambah admin</li> </ul> | Menginput :<br>- Nama<br>admin<br>- Alamat<br>lengkap<br>- Email                                     | Menampilkan<br>pesan "Anda<br>berhasil<br>menambah<br>data" | Menampilk<br>an pesan<br>"Anda<br>berhasil<br>menambah<br>data" | Berhasil   |
| 2   | Pengujian<br>pada<br>menambah<br>data admin | <ul> <li>Menjalankan<br/>sistem</li> <li>Login sebagai<br/>kepala sekolah</li> <li>Mengklik menu<br/>admin</li> <li>Mengklik<br/>tambah admin</li> </ul> | Menginput :<br>- Nama<br>admin<br>- Alamat<br>lengkap<br>- Email<br>Dan salah satu<br>belum terinput | Menampilkan<br>pesan "Data<br>belum terinput<br>semua"      | Menampilk<br>an pesan<br>"Data<br>belum<br>terinput<br>semua"   | Berhasil   |
| 3   | Pengujian<br>pada                           | - Menjalankan<br>sistem                                                                                                    | Menginput<br>data ubahan                                                                             | Menampilkan<br>pesan "Anda                                  | Menampilk<br>an pesan                                           | Berhasil   |

|   | mengubah<br>data admin                       | <ul> <li>Login sebagai<br/>kepala sekolah</li> <li>Mengklik menu<br/>admin</li> <li>Mengklik link<br/>ubah</li> </ul>                                  |                                         | behasil<br>mengubah<br>data"                                 | "Anda<br>behasil<br>mengubah<br>data"                            |          |
|---|----------------------------------------------|----------------------------------------------------------------------------------------------------|-----------------------------------------|--------------------------------------------------------------|------------------------------------------------------------------|----------|
| 4 | Pengujian<br>pada<br>mengubah<br>data admin  | <ul> <li>Menjalankan<br/>sistem</li> <li>Login sebagai<br/>kepala sekolah</li> <li>Mengklik menu<br/>admin</li> <li>Mengklik link<br/>ubah</li> </ul>  | Data ubah ada<br>yang belum<br>terinput | Menampilkan<br>pesan "Data<br>belum terinput<br>semua"       | Menampilk<br>an pesan<br>"Data<br>belum<br>terinput<br>semua"    | Berhasil |
| 5 | Pengujian<br>pada<br>menghapus<br>data admin | <ul> <li>Menjalankan<br/>sistem</li> <li>Login sebagai<br/>admin</li> <li>Mengklik menu<br/>kepala sekolah</li> <li>Mengklik link<br/>hapus</li> </ul> |                                         | Menampilkan<br>pesan "Anda<br>berhasil<br>menghapus<br>data" | Menampilk<br>an pesan<br>"Anda<br>berhasil<br>menghapus<br>data" | Berhasil |

Pada tabel 5.2 tabel pengujian mengelola data admin dapat disimpulkan bahwa keluaran yang diharapkan sesuai dengan hasil yang didapat baik untuk pengujian menambah, mengubah dan mengahapus data admin.

| No. | Deskripsi                                   | Prosedur                                                                                                    | Masukan                                                                                                    | Keluaran yang                                               | Hasil yang                                                      | Kesimpulan |
|-----|---------------------------------------------|----------------------------------------------------------------------------------------------------|----------------------------------------------------------------------------------------------------|-------------------------------------------------------------|-----------------------------------------------------------------|------------|
|     |                                             | Pengujian                                                                                                    |                                                                                                    | Diharapkan                                                  | didapat                                                         |            |
| 1   | Pengujian<br>pada<br>menambah<br>data siswa | <ul> <li>Menjalankan<br/>sistem</li> <li>Login sebagai<br/>admin utama</li> <li>Mengklik menu<br/>siswa</li> <li>Mengklik<br/>tombol tambah<br/>siswa</li> </ul> | Menginput :<br>- Nisn<br>- Nama siswa<br>- Alamat<br>lengkap<br>- Email<br>- Telepon /<br>hp<br>- Kelas                   | Menampilkan<br>pesan "Anda<br>berhasil<br>menambah<br>data" | Menampilk<br>an pesan<br>"Anda<br>berhasil<br>menambah<br>data" | Berhasil   |
| 2   | Pengujian<br>pada<br>menambah<br>data siswa | <ul> <li>Menjalankan<br/>sistem</li> <li>Login sebagai<br/>admin utama</li> <li>Mengklik menu<br/>siswa</li> <li>Mengklik<br/>tombol tambah<br/>siswa</li> </ul> | Menginput :<br>- Nisn<br>- Nama siswa<br>- Alamat<br>lengkap<br>- Email<br>- Telepon /<br>hp<br>- Kelas<br>Dan salah satu | Menampilkan<br>pesan "Data<br>belum terinput<br>semua"      | Menampilk<br>an pesan<br>"Data<br>belum<br>terinput<br>semua"   | Berhasil   |

Tabel 5.3 Tabel Pengujian Mengelola Data Siswa

|   |                                              |                                                                                                    | belum terinput                          |                                                              |                                                                  |          |
|---|----------------------------------------------|----------------------------------------------------------------------------------------------------|-----------------------------------------|--------------------------------------------------------------|------------------------------------------------------------------|----------|
| 3 | Pengujian<br>pada<br>mengubah<br>data siswa  | <ul> <li>Menjalankan<br/>sistem</li> <li>Login sebagai<br/>admin</li> <li>Mengklik menu<br/>siswa</li> <li>Mengklik link<br/>ubah</li> </ul>  | Menginput<br>data ubahan                | Menampilkan<br>pesan "Anda<br>behasil<br>mengubah<br>data"   | Menampilk<br>an pesan<br>"Anda<br>behasil<br>mengubah<br>data"   | Berhasil |
| 4 | Pengujian<br>pada<br>mengubah<br>data siswa  | <ul> <li>Menjalankan<br/>sistem</li> <li>Login sebagai<br/>admin</li> <li>Mengklik menu<br/>siswa</li> <li>Mengklik link<br/>ubah</li> </ul>  | Data ubah ada<br>yang belum<br>terinput | Menampilkan<br>pesan "Data<br>belum terinput<br>semua"       | Menampilk<br>an pesan<br>"Data<br>belum<br>terinput<br>semua"    | Berhasil |
| 5 | Pengujian<br>pada<br>menghapus<br>data siswa | <ul> <li>Menjalankan<br/>sistem</li> <li>Login sebagai<br/>admin</li> <li>Mengklik menu<br/>siswa</li> <li>Mengklik link<br/>hapus</li> </ul> |                                         | Menampilkan<br>pesan "Anda<br>berhasil<br>menghapus<br>data" | Menampilk<br>an pesan<br>"Anda<br>berhasil<br>menghapus<br>data" | Berhasil |

Pada tabel 5.3 tabel pengujian mengelola data siswa dapat disimpulkan bahwa keluaran yang diharapkan sesuai dengan hasil yang didapat baik untuk pengujian menambah, mengubah dan mengahapus data siswa.

| No. | Deskripsi                                         | Prosedur                                                                                                    | Masukan                                                                                                | Keluaran yang                                               | Hasil yang                                                      | Kesimpulan |
|-----|---------------------------------------------------|----------------------------------------------------------------------------------------------------|----------------------------------------------------------------------------------------------------|-------------------------------------------------------------|-----------------------------------------------------------------|------------|
|     |                                                   | Pengujian                                                                                                    |                                                                                                    | Diharapkan                                                  | didapat                                                         |            |
| 1   | Pengujian<br>pada<br>menambah<br>data<br>kriteria | <ul> <li>Menjalankan<br/>sistem</li> <li>Login sebagai<br/>admin</li> <li>Mengklik menu<br/>kriteria</li> <li>Mengklik menu<br/>tambah kriteria</li> </ul> | Menginput :<br>- Nama<br>kriteria<br>- Bobot nilai<br>- Keterangan                                     | Menampilkan<br>pesan "Anda<br>berhasil<br>menambah<br>data" | Menampilk<br>an pesan<br>"Anda<br>berhasil<br>menambah<br>data" | Berhasil   |
| 2   | Pengujian<br>pada<br>menambah<br>data<br>kriteria | <ul> <li>Menjalankan<br/>sistem</li> <li>Login sebagai<br/>admin</li> <li>Mengklik menu<br/>kriteria</li> <li>Mengklik menu<br/>tambah kriteria</li> </ul> | Menginput :<br>- Nama<br>kriteria<br>- Bobot nilai<br>- Keterangan<br>Dan salah satu<br>belum terinput | Menampilkan<br>pesan "Data<br>belum terinput<br>semua"      | Menampilk<br>an pesan<br>"Data<br>belum<br>terinput<br>semua"   | Berhasil   |

Tabel 5.4 Tabel Pengujian Mengelola Data Kriteria

| 3 | Pengujian<br>pada<br>mengubah<br>data<br>kriteria  | <ul> <li>Menjalankan<br/>sistem</li> <li>Login sebagai<br/>admin</li> <li>Mengklik menu<br/>kriteria</li> <li>Mengklik link<br/>ubah</li> </ul>  | Menginput<br>data ubahan                | Menampilkan<br>pesan "Anda<br>behasil<br>mengubah<br>data"   | Menampilk<br>an pesan<br>"Anda<br>behasil<br>mengubah<br>data"   | Berhasil |
|---|----------------------------------------------------|----------------------------------------------------------------------------------------------------|-----------------------------------------|--------------------------------------------------------------|------------------------------------------------------------------|----------|
| 4 | Pengujian<br>pada<br>mengubah<br>data<br>kriteria  | <ul> <li>Menjalankan<br/>sistem</li> <li>Login sebagai<br/>admin</li> <li>Mengklik menu<br/>kriteria</li> <li>Mengklik link<br/>ubah</li> </ul>  | Data ubah ada<br>yang belum<br>terinput | Menampilkan<br>pesan "Data<br>belum terinput<br>semua"       | Menampilk<br>an pesan<br>"Data<br>belum<br>terinput<br>semua"    | Berhasil |
| 5 | Pengujian<br>pada<br>menghapus<br>data<br>kriteria | <ul> <li>Menjalankan<br/>sistem</li> <li>Login sebagai<br/>admin</li> <li>Mengklik menu<br/>kriteria</li> <li>Mengklik link<br/>hapus</li> </ul> |                                         | Menampilkan<br>pesan "Anda<br>berhasil<br>menghapus<br>data" | Menampilk<br>an pesan<br>"Anda<br>berhasil<br>menghapus<br>data" | Berhasil |

Pada tabel 5.4 tabel pengujian mengelola data kriteria dapat disimpulkan bahwa keluaran yang diharapkan sesuai dengan hasil yang didapat baik untuk pengujian menambah, mengubah dan mengahapus data kriteria.

| No. | Deskripsi                                             | Prosedur                                                                                                    | Masukan                                                                                                    | Keluaran yang                                               | Hasil yang                                                      | Kesimpulan |
|-----|-------------------------------------------------------|----------------------------------------------------------------------------------------------------|----------------------------------------------------------------------------------------------------|-------------------------------------------------------------|-----------------------------------------------------------------|------------|
|     |                                                       | Pengujian                                                                                                    |                                                                                                    | Diharapkan                                                  | didapat                                                         |            |
| 1   | Pengujian<br>pada<br>menambah<br>data sub<br>kriteria | <ul> <li>Menjalankan<br/>sistem</li> <li>Login sebagai<br/>admin</li> <li>Mengklik menu<br/>sub kriteria</li> <li>Mengklik menu<br/>tambah sub<br/>kriteria</li> </ul> | Menginput :<br>- Kriteria<br>- Nama sub<br>kriteria<br>- Nilai sub<br>kriteria                                     | Menampilkan<br>pesan "Anda<br>berhasil<br>menambah<br>data" | Menampilk<br>an pesan<br>"Anda<br>berhasil<br>menambah<br>data" | Berhasil   |
| 2   | Pengujian<br>pada<br>menambah<br>data sub<br>kriteria | <ul> <li>Menjalankan<br/>sistem</li> <li>Login sebagai<br/>admin</li> <li>Mengklik menu<br/>sub kriteria</li> <li>Mengklik menu<br/>tambah sub</li> </ul>              | Menginput :<br>- Kriteria<br>- Nama sub<br>kriteria<br>- Nilai sub<br>kriteria<br>Dan salah satu<br>belum terinput | Menampilkan<br>pesan "Data<br>belum terinput<br>semua"      | Menampilk<br>an pesan<br>"Data<br>belum<br>terinput<br>semua"   | Berhasil   |

Tabel 5.5 Tabel Pengujian Mengelola Data Sub kriteria

|   |                                                        | kriteria                                                                                                    |                                         |                                                              |                                                                  |          |
|---|--------------------------------------------------------|----------------------------------------------------------------------------------------------------|-----------------------------------------|--------------------------------------------------------------|------------------------------------------------------------------|----------|
| 3 | Pengujian<br>pada<br>mengubah<br>data sub<br>kriteria  | <ul> <li>Menjalankan<br/>sistem</li> <li>Login sebagai<br/>admin</li> <li>Mengklik menu<br/>sub kriteria</li> <li>Mengklik link<br/>ubah</li> </ul>  | Menginput<br>data ubahan                | Menampilkan<br>pesan "Anda<br>behasil<br>mengubah<br>data"   | Menampilk<br>an pesan<br>"Anda<br>behasil<br>mengubah<br>data"   | Berhasil |
| 4 | Pengujian<br>pada<br>mengubah<br>data sub<br>kriteria  | <ul> <li>Menjalankan<br/>sistem</li> <li>Login sebagai<br/>admin</li> <li>Mengklik menu<br/>sub kriteria</li> <li>Mengklik link<br/>ubah</li> </ul>  | Data ubah ada<br>yang belum<br>terinput | Menampilkan<br>pesan "Data<br>belum terinput<br>semua"       | Menampilk<br>an pesan<br>"Data<br>belum<br>terinput<br>semua"    | Berhasil |
| 5 | Pengujian<br>pada<br>menghapus<br>data sub<br>kriteria | <ul> <li>Menjalankan<br/>sistem</li> <li>Login sebagai<br/>admin</li> <li>Mengklik menu<br/>sub kriteria</li> <li>Mengklik link<br/>hapus</li> </ul> |                                         | Menampilkan<br>pesan "Anda<br>berhasil<br>menghapus<br>data" | Menampilk<br>an pesan<br>"Anda<br>berhasil<br>menghapus<br>data" | Berhasil |

Pada tabel 5.5 tabel pengujian mengelola data sub kriteria dapat disimpulkan bahwa keluaran yang diharapkan sesuai dengan hasil yang didapat baik untuk pengujian menambah, mengubah dan mengahapus data sub kriteria.

Prosedur Hasil yang No. Deskripsi Masukan Keluaran yang Kesimpulan Pengujian Diharapkan didapat Berhasil Pengujian - Menjalankan Menginput : Menampilkan Menampilk 1 Rentang pesan "Anda an pesan pada sistem menambah - Login sebagai "Anda periode berhasil admin utama menambah berhasil data - Mengklik menu data" menambah periode periode data" -Mengklik tombol tambah periode 2 Pengujian Menjalankan Menginput : Menampilkan Menampilk Berhasil pada sistem Rentang pesan "Data an pesan Login sebagai periode belum terinput "Data menambah Dan salah satu semua" belum data admin utama periode \_ Mengklik menu belum terinput terinput periode semua" Mengklik

 Tabel 5.6 Tabel Pengujian Mengelola Data Periode

|   |                                                   | tombol tambah                                                                                                    |                                         |                                                              |                                                                  |          |
|---|---------------------------------------------------|----------------------------------------------------------------------------------------------------|-----------------------------------------|--------------------------------------------------------------|------------------------------------------------------------------|----------|
| 3 | Pengujian<br>pada<br>mengubah<br>data<br>periode  | <ul> <li>Menjalankan<br/>sistem</li> <li>Login sebagai<br/>admin</li> <li>Mengklik menu<br/>periode</li> <li>Mengklik link<br/>ubah</li> </ul>        | Menginput<br>data ubahan                | Menampilkan<br>pesan "Anda<br>behasil<br>mengubah<br>data"   | Menampilk<br>an pesan<br>"Anda<br>behasil<br>mengubah<br>data"   | Berhasil |
| 4 | Pengujian<br>pada<br>mengubah<br>data<br>periode  | <ul> <li>Menjalankan<br/>sistem</li> <li>Login sebagai<br/>admin</li> <li>Mengklik menu<br/>tabel periode</li> <li>Mengklik link<br/>ubah</li> </ul>  | Data ubah ada<br>yang belum<br>terinput | Menampilkan<br>pesan "Data<br>belum terinput<br>semua"       | Menampilk<br>an pesan<br>"Data<br>belum<br>terinput<br>semua"    | Berhasil |
| 5 | Pengujian<br>pada<br>menghapus<br>data<br>periode | <ul> <li>Menjalankan<br/>sistem</li> <li>Login sebagai<br/>admin</li> <li>Mengklik menu<br/>tabel periode</li> <li>Mengklik link<br/>hapus</li> </ul> |                                         | Menampilkan<br>pesan "Anda<br>berhasil<br>menghapus<br>data" | Menampilk<br>an pesan<br>"Anda<br>berhasil<br>menghapus<br>data" | Berhasil |

Pada tabel 5.6 tabel pengujian mengelola data periode dapat disimpulkan bahwa keluaran yang diharapkan sesuai dengan hasil yang didapat baik untuk pengujian menambah, mengubah dan mengahapus data periode.

| No. | Deskripsi                                          | Prosedur                                                                                                    | Masukan                                                | Keluaran yang                                               | Hasil yang                                                      | Kesimpulan |
|-----|----------------------------------------------------|----------------------------------------------------------------------------------------------------|--------------------------------------------------------|-------------------------------------------------------------|-----------------------------------------------------------------|------------|
|     |                                                    | Pengujian                                                                                                    |                                                        | Diharapkan                                                  | didapat                                                         |            |
| 1   | Pengujian<br>pada<br>menambah<br>data<br>penilaian | <ul> <li>Menjalankan<br/>sistem</li> <li>Login sebagai<br/>admin</li> <li>Mengklik menu<br/>input penilaian<br/>siswa</li> <li>Memilih nama<br/>siswa, bulan dan<br/>tahun</li> <li>Mengklik<br/>tombol cari</li> </ul> | Menginput<br>data penilaian<br>berdasarkan<br>kriteria | Menampilkan<br>pesan "Anda<br>berhasil<br>menambah<br>data" | Menampilk<br>an pesan<br>"Anda<br>berhasil<br>menambah<br>data" | Berhasil   |
| 2   | Pengujian<br>pada                                  | - Menjalankan<br>sistem                                                                                                    | Menginput<br>data penilaian                            | Menampilkan<br>pesan "Data                                  | Menampilk<br>an pesan                                           | Berhasil   |
|     | menambah                                           | - Login sebagai                                                                                                    | berdasarkan                                            | belum terinput                                              | "Data                                                           |            |

Tabel 5.7 Tabel Pengujian Mengelola Data Penilaian

|   | data<br>penilaian                                  | admin<br>- Mengklik menu<br>input penilaian<br>siswa<br>- Memilih nama<br>siswa, bulan dan<br>tahun<br>- Mengklik<br>tombol cari                                                                                        | kriteria dan<br>salah satu<br>belum terinput | semua"                                                     | belum<br>terinput<br>semua"                                    |          |
|---|----------------------------------------------------|----------------------------------------------------------------------------------------------------|----------------------------------------------|------------------------------------------------------------|----------------------------------------------------------------|----------|
| 3 | Pengujian<br>pada<br>mengubah<br>data<br>penilaian | <ul> <li>Menjalankan<br/>sistem</li> <li>Login sebagai<br/>admin</li> <li>Mengklik menu<br/>tabel penilaian<br/>siswa</li> <li>Memilih nama<br/>siswa, bulan dan<br/>tahun</li> <li>Mengklik<br/>tombol cari</li> </ul> | Menginput<br>data ubahan                     | Menampilkan<br>pesan "Anda<br>behasil<br>mengubah<br>data" | Menampilk<br>an pesan<br>"Anda<br>behasil<br>mengubah<br>data" | Berhasil |
| 4 | Pengujian<br>pada<br>mengubah<br>data<br>penilaian | <ul> <li>Menjalankan<br/>sistem</li> <li>Login sebagai<br/>admin</li> <li>Mengklik menu<br/>tabel penilaian<br/>siswa</li> <li>Memilih nama<br/>siswa, bulan dan<br/>tahun</li> <li>Mengklik</li> </ul>                 | Data ubah ada<br>yang belum<br>terinput      | Menampilkan<br>pesan "Data<br>belum terinput<br>semua"     | Menampilk<br>an pesan<br>"Data<br>belum<br>terinput<br>semua"  | Berhasil |

Pada tabel 5.7 tabel pengujian mengelola data penilaian dapat disimpulkan bahwa keluaran yang diharapkan sesuai dengan hasil yang didapat baik untuk pengujian menambah dan mengubah data penilaian siswa

Dilihat dari tabel pengujian pada 5.1 sampai 5.7 yang terdiri dari login, mengelola data admin, mengelola data siswa, mengelola data kriteria, mengelola data sub kriteria, mengelola data kriteria dan mengelola data penilaian dapat disimpulan bahwa sistem pendukung keputusan pemberian beasiswa pada SD Negeri 63 Kota Jambi dengan metode TOPSIS (*Technique for Order Preference by Similarity to Ideal Solution*) telah mendapatkan hasil sesuai yang diharapkan penulis dan dapat berjalan dengan baik sehingga sistem pendukung keputusan dapat digunakan oleh SD Negeri 63 Kota Jambi

## 5.3 ANALISIS HASIL YANG DICAPAI OLEH SISTEM

Adapun analisis hasil yang dicapai oleh sistem yang telah dibangun untuk mengatasi permasalahan yang terjadi pada SD Negeri 63 Kota Jambi dengan sistem pendukung keputusan pemberian beasiswa sebagai berikut :

- Sistem yang dirancang memberikan referensi untuk pengambilan keputusan penerimaan beasiswa yang dinilai berdasarkan kriteria yang digunakan pada SD Negeri 63 Kota Jambi dengan metode TOPSIS
- Sistem yang dirancang memiliki fitur-fitur yang memudahkan dalam pengolahan data siswa, data kriteria, data sub kriteria, data penilaian dan melihat ataupun mencetak laporan hasil pemberian beasiswa

Adapun kelebihan dari sistem baru ini adalah sebagai berikut :

- Dapat memberikan referensi untuk mengambil keputusan sehingga SD Negeri
   Kota Jambi lebih mudah menentukan siswa yang layak mendapatkan beasiswa.
- Dengan adanya sistem baru ini, membantu SD Negeri 63 Kota Jambi dalam memonitoring siswa-siswa yang layak mendapatkan beasiswa karena sistem dirancang memiliki histori penyimpanan data.

Dan kekurangan dari sistem baru ini adalah belum adanya pengaturan mengenai keamanan data pada sistem yang dirancang.